## **E-constat**

LE PRINCIPE RESTE LE MÊME QU'UN CONSTAT PAPIER, SAUF QUE CE NOUVEAU CONSTAT ÉLECTRONIQUE EST DIRECTEMENT ENVOYÉ AUX ASSUREURS. CELA ÉVITE ENTRE AUTRES LES PERTES DE TEMPS DANS LES DÉMARCHES ET LA DÉMATÉRIALISATION PEUT ÉVITER TOUT MANQUEMENT OU MODIFICATION DU DIS CONSTAT. CETTE FORMULE EST DISPONIBLE EN LIGNE OU VIA UNE APPLICATION SUR SMARTPHONE, VIA L'APPLICATION E-CONSTAT AUTO.

### QU'EST CE QU'UN E-CONSTAT

- Même chose que le constat papier
- Plus facile à remplir
- Plus rapide à transmettre
- Transmis directement aux assureurs
- Disponible en ligne ou via l'application E-constat auto
- Vos applications d'assurances peuvent avoir elles aussi des E-constat

### ETAPE 1 : IDENTIFICATION DE L'ASSUREUR ET SAISIE DU NUMÉRO D'IMMATRICULATION

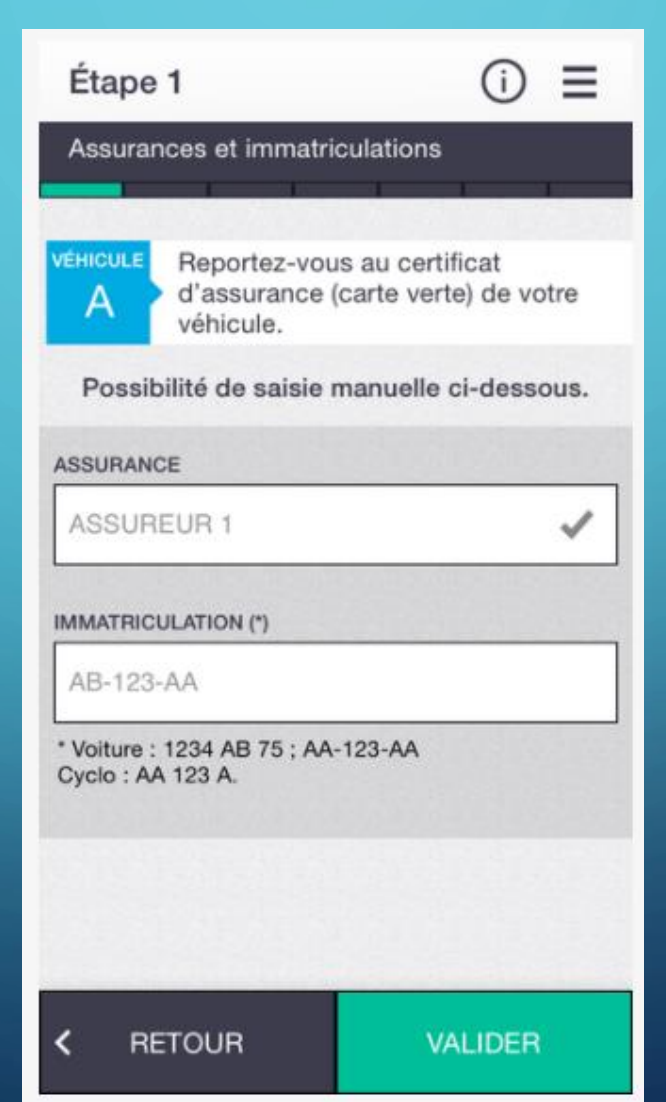

# **ETAPE 2 : INFORMATIONS SUR LE VÉHICULE**

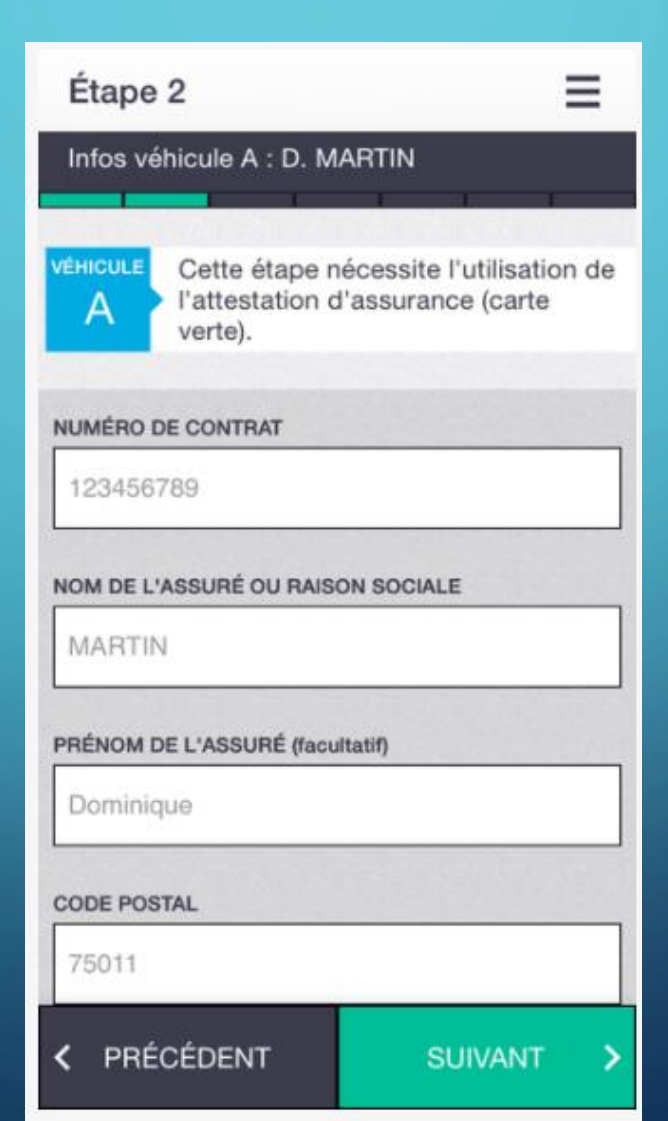

#### ETAPE 3 : LES CIRCONSTANCES DE L'ACCIDENT

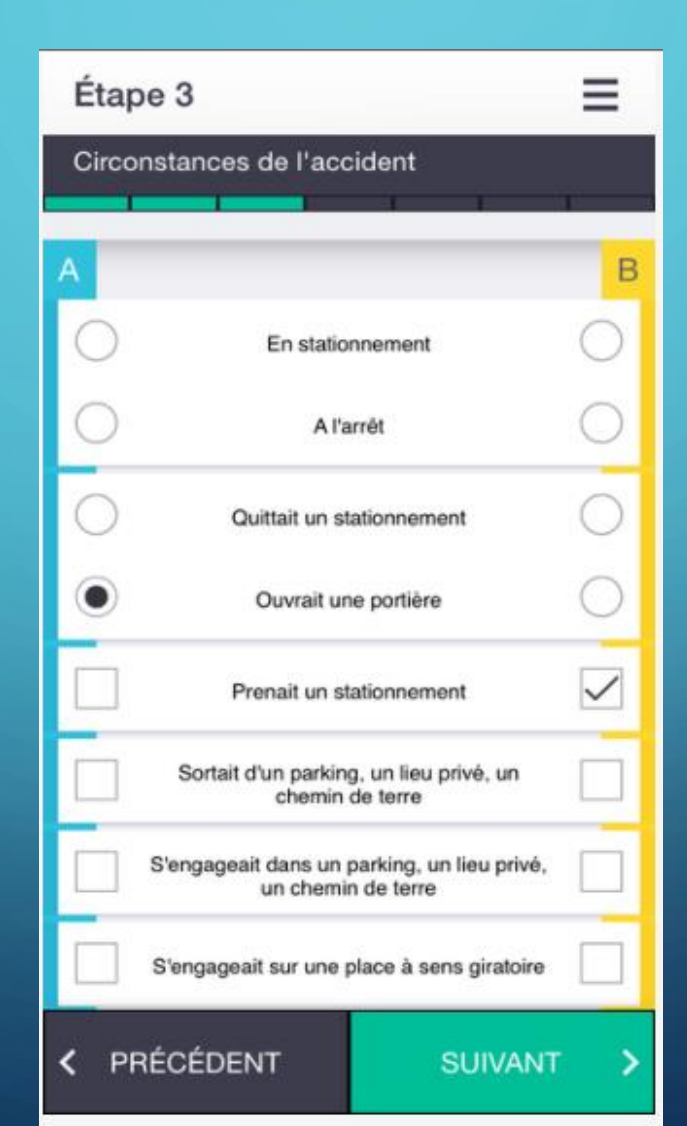

#### ETAPE 4 : CROQUIS DE L'ACCIDENT

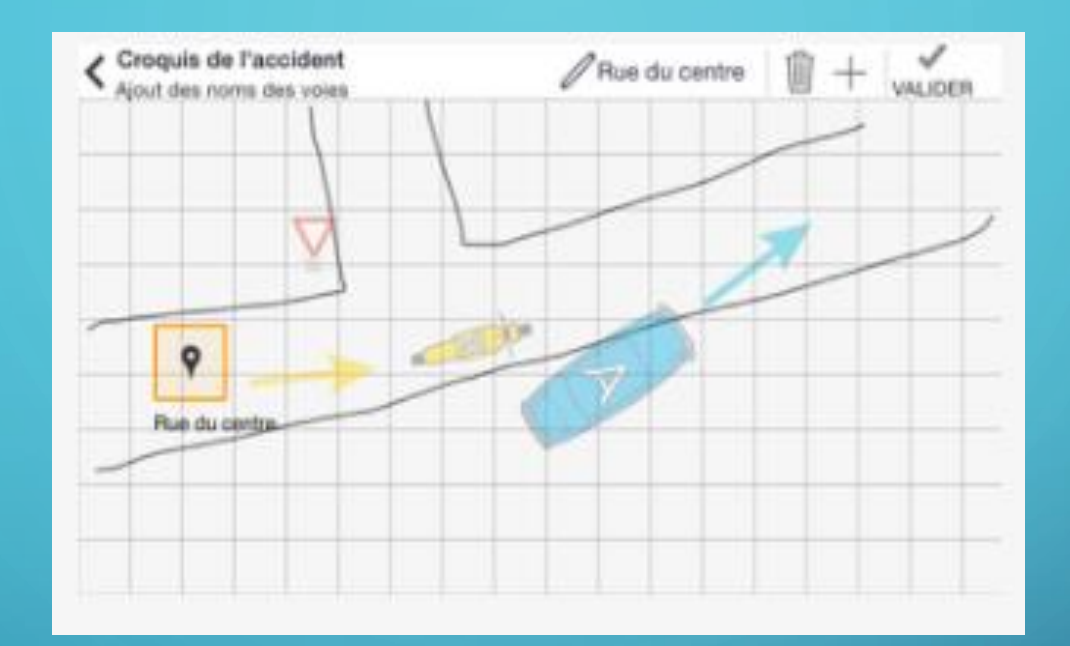

D'abord tracez les voies et validez Ensuite positionnez le ou les véhicules et validez Ajoutez-la ou les flèches de direction et validez Indiquez les éventuels panneaux de signalisation et validez Enfin, ajoutez le nom des voies et validez

# **ETAPE 5 : OBSERVATIONS COMPLÉMENTAIRES**

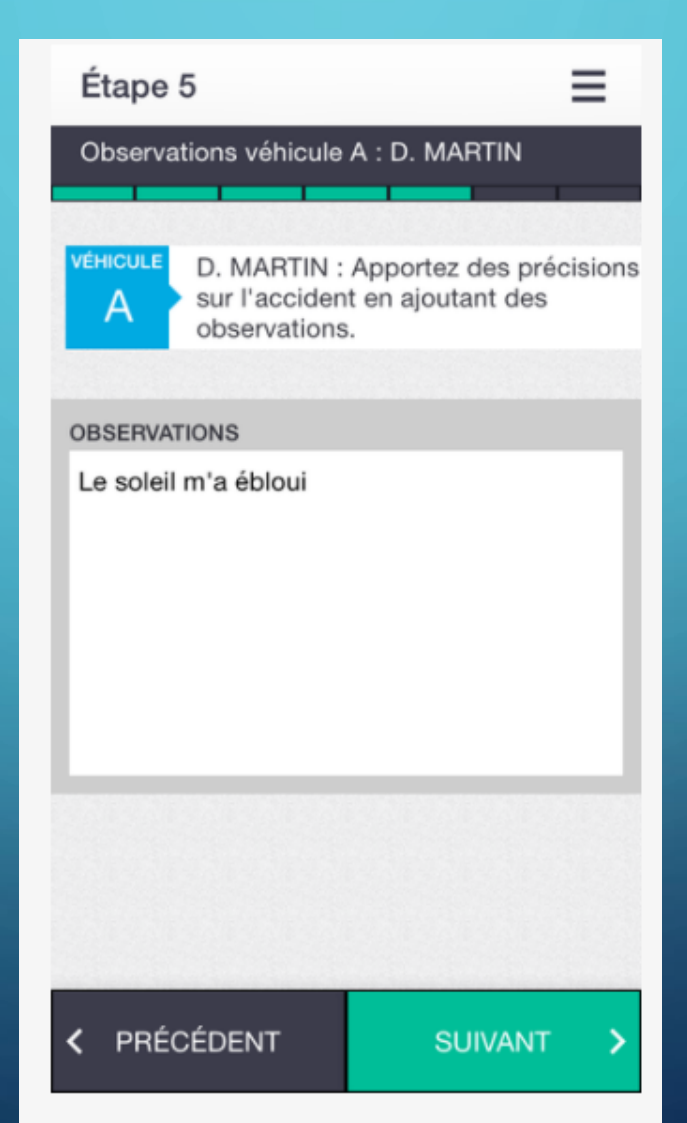

# ETAPE 6 : PRÉVISUALISATION DU CONSTAT SOUS FORMAT PDF ET MODIFICATION DE LA DÉCLARATION SI BESOIN

|                                                                                                    | CODENT AUTOMOBILE                                                                                                    |                                                                                                    |
|----------------------------------------------------------------------------------------------------|----------------------------------------------------------------------------------------------------|----------------------------------------------------------------------------------------------------|
|                                                                                                    | m In the legender / Still                                                                                                    |                                                                                                    |
| The second second                                                                                                    | Tanana ann. 181111.1                                                                                                    | 20141112-IHKYR                                                                                                    |
|                                                                                                    |                                                                                                    |                                                                                                    |
| VEHICULE A                                                                                                    | 12. CIRCONSTANCES                                                                                                    | VÉHICULE B                                                                                                    |
| Press Parameters in and in the second                                                                                                    | A setting provide the contraction of the setting                                                                                                    |                                                                                                    |
| nes merre                                                                                                    | C - Internet Fint                                                                                                    | C                                                                                                    |
| Advantation of the second states                                                                                                    | (K) territorial (1)<br>metricipation (1)                                                                                                    | C Mass                                                                                                    |
| No an annual                                                                                                    | (2)                                                                                                    | X taurest                                                                                                    |
| and a second                                                                                                    | and durating for two and a state of the state of the stat |                                                                                                    |
| Heat hat                                                                                                    | C1 Leaded minimatives 1                                                                                                    |                                                                                                    |
| Constants Constants                                                                                                    | Di manificante d                                                                                                    | C Management                                                                                                    |
| Nas Proventialise                                                                                                    | Dr. antistation 1                                                                                                    | Partments                                                                                                    |
| Desired distances in terrate linearce                                                                                                    | Ca contractor                                                                                                    | a sum descent or many langer                                                                                                    |
| NAME ADDRESS OF A                                                                                                    | derivation and a follow series<br>of our year restriction                                                                                                    | the analysis of the second second sec |
| F is one with                                                                                                    | D                                                                                                    | C variation                                                                                                    |
| Reside Concerns                                                                                                    |                                                                                                    | Parameter interests                                                                                                    |
| Agents for break, or instituti                                                                                                    | 1 Barret 11                                                                                                    | Appendication in the fact of the fact of t |
| teres .                                                                                                    | D1 001000 11                                                                                                    |                                                                                                    |
| Per la second                                                                                                    | City and sparts 11                                                                                                    | C                                                                                                    |
| the stage operation of restore specific and                                                                                                    |                                                                                                    |                                                                                                    |
| Competence of the Co                                                                                                    | Contraction of the Public of the Public of t | Distance of the same                                                                                                    |
| niai sectore                                                                                                    | 04 estate *                                                                                                    | and the statement                                                                                                    |
| Faux Demage                                                                                                    | Diff. Facility Association (17)                                                                                                    | C and a manufactor                                                                                                    |
| -                                                                                                    | T a start start time                                                                                                    | 100000                                                                                                    |
| In success Provided and                                                                                                    | Instruction draws under                                                                                                    | No served discovers                                                                                                    |
| Polyton in consistent of Consistent of Consistent of Aug. 1                                                                                                    | At loads of, or exclusion is included on a                                                                                                    | Participante de la contrar of                                                                                                    |
| Name and provide                                                                                                    | 2 Design & science a barrier to the<br>science of the science of the science of t | A AND ADD IN THE A                                                                                                    |
| S Independent of the Independent of the Independent | 11                                                                                                    | adapter in part of the                                                                                                    |
| per en Male - 7                                                                                                    | 11-                                                                                                    | H-01764-1                                                                                                    |
| .0A                                                                                                    | V                                                                                                    | 1 / . DA                                                                                                    |
| TU -                                                                                                    |                                                                                                    | T III                                                                                                    |
| V 🖂 🔰 💡                                                                                                    |                                                                                                    | 120                                                                                                    |
| The Area                                                                                                    |                                                                                                    | C Suph agents                                                                                                    |
|                                                                                                    |                                                                                                    |                                                                                                    |
|                                                                                                    |                                                                                                    |                                                                                                    |
|                                                                                                    |                                                                                                    |                                                                                                    |

## ETAPE 7 : SIGNATURE DE L'E-CONSTAT

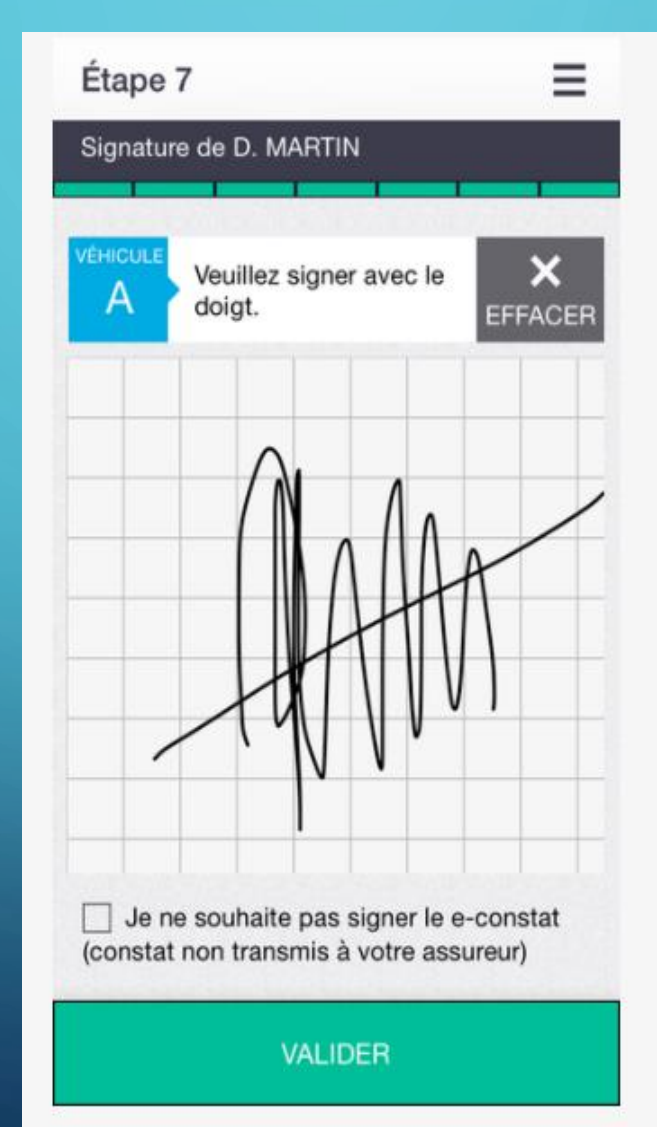

### ETAPE 8 : RÉCEPTION D'UN SMS ET D'UN MAIL DE CONFIRMATION AVEC L'E-CONSTAT AUTO EN PDF

> Message Aujourd'hui 16:50

Vous allez recevoir par mail le e-constat 20141113-UGCAJ du 13/11/2014. Immat autre vehicule : 123 AZE 53. Votre assureur recevra le constat.